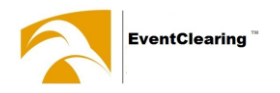

## "Add team member" für Registrierung von Begleitern

| Für Reiter:                                                                                                    | Angestellte                                                                                                    |      |  |  |  |
|----------------------------------------------------------------------------------------------------|----------------------------------------------------------------------------------------------------|------|--|--|--|
| <b>EventClearing</b>                                                                                            | "Angestellte" anklicken Angestellte Bankkonten Dokumente Abfragen Saldo Credit Ca                                                                                            | rd   |  |  |  |
| Reiterübersicht                                                                                                 | Angestellte<br>Angestellte Bankkonten Dokumente Abfragen Saldo Gredit Card                                                                                                   |      |  |  |  |
| de Bankkonten Anstellung Akkreditierung Dokumente Turniere Buchungsübersichten Saldo Credit Card                |                                                                                                    |      |  |  |  |
| Reitername                                                                                                    | Suche Q 7 Datensätze Den relevanten Reiter anklicken                                                                                                    |      |  |  |  |
| Saldo bei EventClearing                                                                                         | Vorname     Nachname     FEI ID     Personennr.     Lizneznummer     Email                                                                                                   | se   |  |  |  |
| PIN für Einkäufe                                                                                                | Vorname Nachname FEI ID Personennr. Lizneznummer Email adress                                                                                                    | e    |  |  |  |
| QR CODE                                                                                                    | Reiterübersicht Dashboard /                                                                                                    | Ange |  |  |  |
| Verbundener Bezahl-Chip für "Cashless Catering"                                                                 | Angestellte / Familienmitglieder Bamkkonten Dokumente Buchungsübersichten Saldo Credit Card   Klicken N Reitername Übersicht Dokumente Buchungsübersichten Saldo Credit Card | Pn   |  |  |  |
| Genannte Turniere                                                                                               |                                                                                                    |      |  |  |  |
| Deutsche Jugendmeisterschaften, Riesenbeck (1113.+1820.09.2020) + Begleit                                       | Akkreditierung Dashboard.   Angestellte / Familiermitglieder Bankkonten   Dokumente Buchungsübersichten                                                                      | Ange |  |  |  |
|                                                                                                    | Reitername                                                                                                    | Pr   |  |  |  |
| Weiter auf Seite 2 für neue Nutzer oder<br>Seite 3 für Begleiter, die bereits bei EventClearing hinterlegt sind | d.                                                                                                    |      |  |  |  |

## Für Familien/Arbeitgeber:

Weiter auf Seite 2 für neue Nutzer oder Seite 3 für Begleiter, die bereits bei EventClearing hinterlegt sind. Dashboard / Angestellte / Familienmitglieder / Arbeitgeber/Reiter Profil / Reiterübersicht

Übersicht Profil Pferde Dokumente Turniere Akkreditierung

Dashboard / Angestellte / Familienmitglieder / Arbeitgeber/Reiter Profil / Akkreditierung

Started

11.06.2018

11.06.2018

🚱 Übersicht 🛛 Pro

🚯 Übersicht 🛛 Profi

Dokumente Turniere Akkreditierung

🚢 Request to join a tea

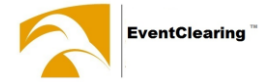

## Registrierung von neuen Nutzern

|      | Begleitung hinzufügen                                                                                                    |                                         | Dashboard / Akkreditierung / Begleitung hinzufügen |
|------|----------------------------------------------------------------------------------------------------|-----------------------------------------|----------------------------------------------------|
| Pfer | e Bankkonten Anstellung Akkreditierung Dokumente Turniere Buchungsübersichten Saldo Credit Card                                                                                                    |                                         | 😯 Übersicht 🛔 Profi                                |
|      | Akkreditierung hinzufügen Für einen neuen Nutzer Für einen registrierten Nutzer                                                                                                    | Einzelne Turniertage auswählen          | Select all dates                                   |
|      | Aachen-Laurensberger Rennverein e.V. (0306.09.2020)                                                                                                    |                                         |                                                    |
| -    | Meine Kontaktdaten verwenden.<br>Diese Box anklicken, wenn die Begleitung keine eigene E-Mail-Adresse oder Handynummer hat.                                                                                                    | xtdaten bei der Begleitung hinterlegen. |                                                    |
|      | Email Adresse                                                                                                    | Mobil                                   |                                                    |
| ~    | Email Adresse                                                                                                    | Mobil ist ein Pflichtfeld               |                                                    |
|      | Vorname                                                                                                    | Nachname                                |                                                    |
|      | Vorname                                                                                                    | Nachname                                |                                                    |
|      | Adresse                                                                                                    | Postleitzahl                            |                                                    |
|      | Adresse                                                                                                    | Postleitzahl                            |                                                    |
|      | Ort                                                                                                    | Land                                    |                                                    |
|      | Ort                                                                                                    | Land                                    | •                                                  |
|      | Nationalităt                                                                                                    |                                         |                                                    |
|      | Nationalität                                                                                                    |                                         |                                                    |
|      | Funktion                                                                                                    |                                         |                                                    |
|      | Funktion Bitte zwischen Groom, Trainer, Horse Owner (Pferdebesitzer) oder Familie auswählen 🔹                                                                                                    |                                         |                                                    |
|      | Freigabe zum "Bargeldlosen Catering" für Team Mitglieder                                                                                                    |                                         |                                                    |
|      | Erlaubt der Begleitung die Nutzung meines Saldos & meiner Kreditkarte<br>Kein Zugriff O Teilweiser Zugriff O Voller Zugriff                                                                                                    |                                         |                                                    |
|      | Kein Zugriff: das Team-Mitglied hat keinen Zugriff auf den Turniersaldo, meinen zusätzlichen Saldo oder meine Kreditkarte<br>Teilweiser Zugriff: das Team-Mitglied darf auf den Turniersaldo und den Saldo des Reiters und des Arbeitgebers / der Familie zugreifen<br>Voller Zugriff: Begleitung darf meinen Saldo, meine Kreditkarte und den Turniersaldo im Catering ausgeben |                                         |                                                    |
|      |                                                                                                    |                                         | 2                                                  |

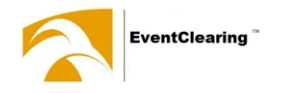

## Registrierung von Begleitern, die bereits bei EventClearing registriert sind

| Begleitung hinzufügen                                                                                                    |                                        | D                             | ashboard / Akkreditierung / Begleitung hinzufügen |
|----------------------------------------------------------------------------------------------------|----------------------------------------|-------------------------------|---------------------------------------------------|
| Pferde Bankkonten Anstellung Akkreditierung Dokumente Turniere Buchungsübersichten Saldo Credit Card                                                                                                    |                                        |                               | 🚱 Übersicht 💄 Profil                              |
| Akkreditierung hinzufügen Für einen neuen Nutler Für einen registrierten Nutzer<br>Veranstaltung                                                                                                    | Einzelne Turniertage auswählen         | Ļ                             | Select all dates                                  |
| Deutsche Jugendmeisterschaften, Riesenbeck (1113.+1820.09.2020)                                                                                                    |                                        |                               | <b>ii</b>                                         |
| Benutzer finden (E-Mail, FEI-ID, nationale FN-ID, Handynummer)   Falls die Begleitung bereits in EventClearing hinterleg     Benutzer finden (E-Mail, FEI-ID, nationale FN-ID, Handynummer)   Falls die Begleitung bereits in EventClearing hinterleg     Funktion   Bitte zwischen Groom, Trainer, Horse Owner (Pferdebesitzer) oder Familie auswählen     Freigabe zum "Bargeldlosen Catering" für Team Mitglieder     Erlaubt der Begleitung die Nutzung meines Saldos & meiner Kreditkarte     © Kein Zugriff: O Teilweiser Zugriff O Voller Zugriff     Kein Zugriff: das Team-Mitglied hat keinen Zugriff auf den Turniersaldo, meinen zusätzlichen Saldo oder meine Kreditkarte     Voller Zugriff: Begleitung darf meinen Saldo, meine Kreditkarte und den Turniersaldo im Catering ausgeben | gt ist, bitte anhand Namen oder FEI/na | tionale Verbandsnummer suchen |                                                   |